## 数字教材评审链接及查看说明

一、教材内容及评审链接

方式一: 简化版评审链接

直接点击查看,进入教材阅读页面,不需要登录账号密码

教材名称:企业安全管理

网址: <u>https://ipraclass.com/bs-share/gF1XjPs9qsq</u>

## 方式二:账号密码登录评审链接

1. 第一步

点击教材链接,进入教材详情页(注意此链接同上述不一样)

教材名称:企业安全管理

网址:

<u>https://ipraclass.com/index/book?id=e736151e-50e1-4a7b-95ef-13</u> 1446438a0d&book\_id=0a6c8d1c-64ee-4a22-ad23-587f6439b80e&se=BS5 3

2. 第二步

点击右上角的登录按钮, 输入提供的用户名&密码登录

用户名:专家评审

密码: Zh123456

3. 第三步

登录成功后自动跳转到书籍详情页,点击开始阅读,进入教材阅读页面

二、教材封面

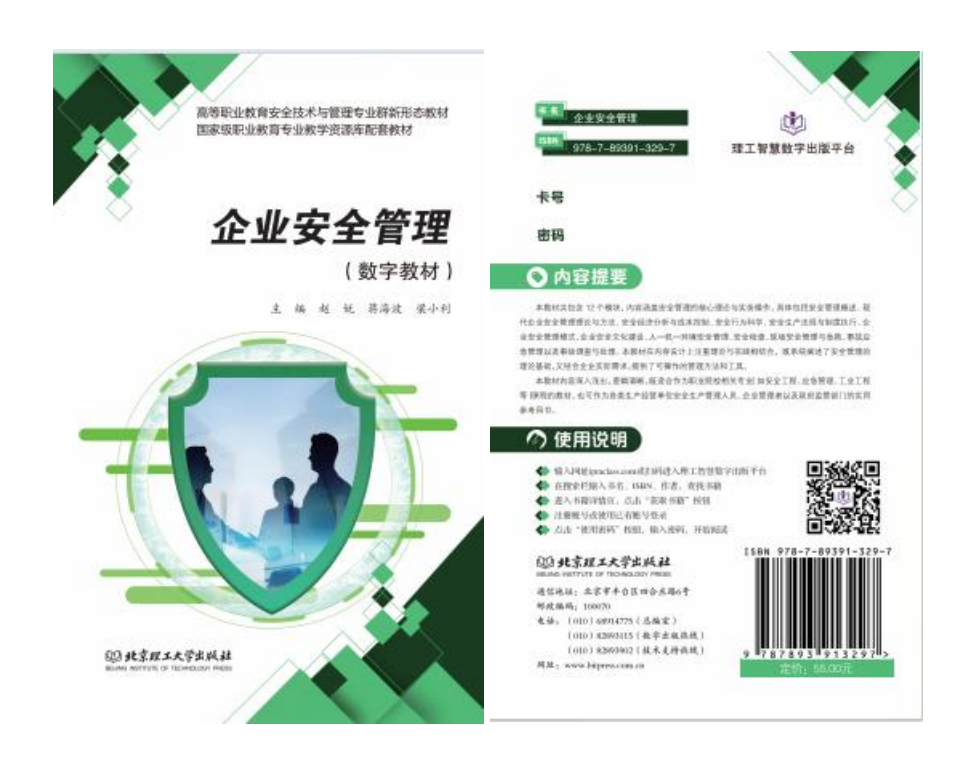

## 三、数字教材简易操作图例(此为样书)

|   | 传感器技术与应                                       | 用     |                             |                                                                                                    | 自定义梳理知识      | 结构—————————————————————————————————————                                                                                                    | 115 专注显示                      |      |
|---|-----------------------------------------------|-------|-----------------------------|----------------------------------------------------------------------------------------------------|--------------|----------------------------------------------------------------------------------------------------|-------------------------------|------|
| - | I AMAZING MILLION                             | -     |                             | . 1 🦱                                                                                                    | A DE LA LING | 小智AI                                                                                                    | @ 10131 ·                     | *    |
| 0 | 下手习进度 中间的 - 0                                 | 907%  | •点击宣音学习数据                   | ~_~                                                                                                    | ,            | 小智                                                                                                    | 资源列表                          | -    |
|   | • 学习导版                                        | 64%   | -                           | 罗马·罗兰大《永开朗进罗体》白宝道,"井里卜日女一袖                                                                                      |              | 100                                                                                                    | 全书检索                          | -0   |
|   | 任务1.1 传感器的认识                                  | 49%   | 竹                           | · · · · · · · · · · · · · · · · · · ·                                                                           |              | 697、我是智能学                                                                                                    | 四周期                           | -121 |
|   | 百年12往感激的專用                                    | 100%  | 爱                           | 急的时刻,也会拾起心情,怀揣着温暖的希望,继续向前。泰义                                                                                    |              | 作为你的智能伙伴, 我<br>想点子, 又能陪你聊天,                                                                                                    | 战能写文案,<br>、答疑解感。              | -    |
|   | LEPT A THE MALDER                             |       |                             | 尔也曾说:"我们熬爱这个世界时,才真正活在这个世界上。"                                                                                    |              | 2025-2-27 1                                                                                                    | 17:41:31                      |      |
|   | <b>新证钮</b> 相                                  | 100%  | 章节跳转<br>[0]                 | 因为热爱,我们能忍受生活中所有的不易,在黑暗中拥抱光明,                                                                                    |              |                                                                                                    |                               |      |
|   | 项目2温度传感器的应用与<br>调试                            | ~     | 計                           | 从近视中有到主机。<br>热爱可振岁月漫长,温柔可指时光艰难。长路漫漫,怀揣梦                                                                         |              | 小智。                                                                                                    | 什么是仿佛器                        |      |
|   | 项目3 力传感器的应用与调                                 |       | 生                           | 想,保持赤枕和热爱,直到万物明朗,未来可期。                                                                                          |              |                                                                                                    |                               |      |
|   | iit, 73%                                      | ~     |                             | The second second second second second second second second second second second second second second second se |              | of the law on the second state                                                                                                    | NESTING BATE IN               |      |
|   | 项目4 光敏器件和光敏传感 26%                             | ~     | 4000                        |                                                                                                    |              | 或系统参数变化的设备。<br>元件, 转换元件和图像                                                                                                    | 通常由敏感<br>曲然的成,它               |      |
|   | 编码预用-造机可                                      |       |                             | A B                                                                                                    | 1            | 1912年8月19日空中日間10日、1<br>1月17日、10月10日、11日日日、11日日日、11日日日、11日日日日、11日日日日、11日日日日、11日日日日、11日日日日、11日日日日、11日日日日、11日日日日、11日日日日、11日日日日、11日日日日、11日日日日、11日日日日、11日日日日、11日日日日、11日日日日、11日日日日、11日日日日、11日日日日、11日日日日日、11日日日日、11日日日日、11日日日日、11日日日日、11日日日日、11日日日日、11日日日日、11日日日日、11日日日日日、11日日日日日(11日日日日日日日日 | 9075, 3070,<br>404919 m, 41   |      |
|   | 学习检察                                          | 0%    |                             | CHER REEL                                                                                                    | 播放音视频        | 将其转化为可被系统303<br>电压、电流、电阻等。                                                                                                    | 989倍号,如<br>在智能家居。             |      |
|   | 在1954.1 光期制料中的原用中国际优                          | 100%  |                             |                                                                                                    | -            | 工业自动化、医疗设备、<br>领域中、传统器被广告                                                                                                    | 、自动驾驶等<br>应用。                 |      |
|   | 任第4.2 元期代加速期的规则均均则<br>成                       | 4%    | 741 11 ME A.B.              | JALII MALE                                                                                                    |              |                                                                                                    | 0 历史会话                        |      |
|   | WE LEE STREPHE                                | 0%    | 人类从谜                        | 生至今,一直锲而不含地感知、思者和改造世界,也改善自我。 隆陽器是人类感知、谢                                                                         |              | 1510                                                                                                    | (ININ)                        |      |
| - |                                               |       | <ul> <li>(a) 种田富</li> </ul> | 漏孔检测: (b)包装账箱的全方位测量: (c)自动收费系统中的车辆检测; (d)安全预整                                                                   |              |                                                                                                    |                               | -    |
| = | ▶学习进度 > 7 1 # 2 - 6                           | 0%    | 3.光电开注                      | <b>在光电转速测量中的应用</b>                                                                                              | 3            | i売 <b>第记</b>                                                                                                    | 笔记回顾一                         | -1   |
| 0 |                                               | 的读访   | <b>兒園</b><br>水山 大歩          | 来传感器基一种角位移传感器,具有重接触、高精度、高分辨率、高可靠性和脑应速度                                                                          |              |                                                                                                    |                               | ۲    |
|   | 任务2.1 电电式温度传感器的应<br>用与调试                      | 31%   | 快等优点。在                      | 全测和控制领域得到了广泛应用。光电转速测量的原理结构如图4-64所示,恒定光源发                                                                        |              | 2025-2-27 17:40:45                                                                                                    |                               | Q    |
|   | 行動2.2 時間(例約60間上面)が                            | 756   | 出的光通航空                      | 或测物体反射后到达光敏器件上,再经检测电路处理后输出一个 <mark>脉冲</mark> 。通过脉冲频率测                                                           |              | 他網羅 (西文名称)                                                                                                    |                               | 8    |
|   |                                               | 1222  | 11 <b>G</b> (1)             | ▲ • ■ O ▲ 法中正文方击梯出辅助学习功能                                                                                        |              | transducer/sensor<br>被照顧的信題, 非言                                                                                                    | r) 是副进步受到<br>由印度受到的信          |      |
|   | 推动取得                                          | 0%    | 46" 92"                     |                                                                                                    |              | 息,按一定规律变势<br>其他所需形式的他们                                                                                                    | 和成为电信号或<br>参输出,以满足            |      |
|   | 项目3 力传感器的应用与调 73%<br>试                        | ~     | 35/02 AFLD                  | NUTE MATERICAL                                                                                                  |              | 信息的传输、处理、<br>记录和控制等要求的                                                                                                    | 存储、显示、<br>内检测装置。              |      |
|   | 项目4 光敏器件和光敏传感<br>器的应用与调试                      | ~     |                             |                                                                                                    |              |                                                                                                    | 80.83503031 - 19 <sup>6</sup> |      |
|   | 9-319 <b>45</b>                               | 0%    |                             |                                                                                                    | 1.1          | 2025-2-21 14:20:40                                                                                                    |                               |      |
|   |                                               | 10016 |                             |                                                                                                    |              | GBT 7665-2005 休居                                                                                                    | 胡通用术语                         |      |
| ľ | CE204.1 7CARABITERISCHER SWIR,                | 30076 |                             | 184-64 光电转速周期的原用结杆图——单击弹出型器解释,拓展周<br>7 小试牛刀 点击机转置和                                                              |              | pdfll%f4                                                                                                    |                               |      |
|   | • U.S.4.2 2000 (600 000 (2021) / 2000<br>U.S. | 64%   |                             |                                                                                                    | *.           | 與1.1 位態調的从34                                                                                                    | IN NUMBER OF                  |      |
|   | 應证證據                                          | 0%    | -                           |                                                                                                    | _            | 2025-2-21 14:29:03                                                                                                    |                               |      |
|   | 项目5 新型传感器的应用与<br>调试                           | ~     | 一 小词                        |                                                                                                    | 帮标记          | 项目一: 传感激的认                                                                                                    | 四-工作任务书                       |      |
|   |                                               |       |                             |                                                                                                    |              | 肥件<br>INFEA an and motion a loss owned of a                                                                                                    |                               | 5    |
|   | 学习特航                                          | 100%  | 综合分析署                       | → 交互练习,随堂测试                                                                                                    |              | 對1.1 你想题的认识                                                                                                    | inversional state             |      |